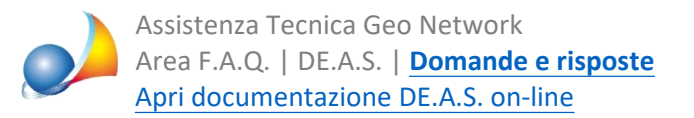

## Quadro EI - Come si deve compilare all'interno del nuovo modello di dichiarazione di successione approvato il 14 febbraio 2025?

Il quadro El è a tutti gli effetti una dichiarazione sostitutiva di atto notorio da utilizzare per riportare le informazioni richieste in caso di discordanza dati intestatario e/o passaggi intermedi non convalidati da atti legali per uno o più immobili presenti nella dichiarazione, ai fini della voltura catastale

Nel nuovo modello la struttura del quadro El è stata completamente modificata.

## DE.A.S. compila automaticamente questo quadro a partire dai dati inseriti nei campi del quadro immobili (EB / EC).

Mentre nel precedente modello si trattava di compilare un testo "libero" nel quale inserire le suddette informazioni, ora sono presenti due sezioni:

SEZIONE I - Dichiarazione di passaggi senza Atti Legali SEZIONE II - Cronistoria discordanza Dati Intestatario

La prima sezione, in cui si dichiara che:

al fine di ottenere che la domanda di volture venga eseguita con riserva negli atti del catasto, ai sensi dell'art. 12 della legge 1° ottobre 1969, n. 679, relativamente ai beni, per cui sono stati dichiarati passaggi senza atti legali, il relativo diritto reale devoluto è pervenuto al de cuius per effetto dell'art. 1158 e seguenti c.c. (usucapione diritti reali) e che nessuna variazione è stata effettuata nei registri catastali, nel periodo di possesso continuato.

## viene automaticamente barrata da DE.A.S. in presenza di almeno un immobile in cui il campo *Passaggi senza atti legali* sia stato valorizzato.

| Prec. succ./don. 5 an                   | ni: 💽 🔽 Valore:                                                                                                    | 🔲 Bene aziendale           | Diritto abitazione:          |  |  |  |  |  |  |  |
|-----------------------------------------|----------------------------------------------------------------------------------------------------|----------------------------|------------------------------|--|--|--|--|--|--|--|
| 😰 🗖 Fabbricato rurale                   | 🔲 Discordanza dati intestatario                                                                                                    | Passaggi senza atti legali | Bene devoluto per testamento |  |  |  |  |  |  |  |
| Immobile all'estero                     | ···· Imposta ··useda all'estero:                                                                                                    |                            |                              |  |  |  |  |  |  |  |
|                                         |                                                                                                    |                            |                              |  |  |  |  |  |  |  |
| SEZIONE I                               | Al fine di ottenere che la domanda di volture venga eseguita con riserva negli atti del catasto, ai sensi dell'art. 12 della legge 1° ottobre |                            |                              |  |  |  |  |  |  |  |
| Dichiarazione                           | 1969, n. 679, consapevole delle responsabilità anche penali derivanti dal rilascio di dichiarazioni mendaci                                   |                            |                              |  |  |  |  |  |  |  |
| di passaggi<br>senza Atti Legali        | DICHIARA                                                                                                    |                            |                              |  |  |  |  |  |  |  |
| , i i i i i i i i i i i i i i i i i i i | che relativamente ai beni, per cui sono stati dichiarati passaggi senza atti legali, il relativo diritto reale devoluto è pervenuto           |                            |                              |  |  |  |  |  |  |  |
|                                         | registri catastali, nel periodo di possesso continuato.                                                                                       |                            |                              |  |  |  |  |  |  |  |
|                                         |                                                                                                    | EID. (                     |                              |  |  |  |  |  |  |  |
|                                         |                                                                                                    | FIRMA                      |                              |  |  |  |  |  |  |  |

Naturalmente andrà allegata la necessaria documentazione nel quadro EG.

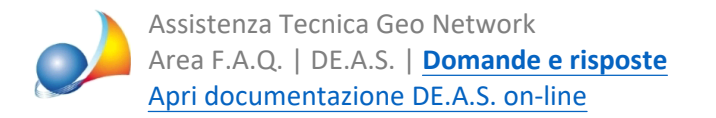

Nella **seconda sezione**, in cui si dichiara che per un determinato immobile *esiste una discordanza relativamente ai dati dell'intestatario*, dovranno essere inseriti, per ciascun immobile:

- se si tratta di atto notarile o giudiziario, gli estremi di trascrizione
- se si tratta di successione, gli estremi di registrazione

## In DE.A.S questi dati vanno inseriti all'interno dei quadri EB/EC, barrando il campo *Discordanza dati intestatario* e premendo successivamente il pulsante ...

| Prec. succ./don. 5 anni: | -                          | Valore:                                                     | 🗖 Be                                               | ne aziendale                   |                                |                           | Diritto abitazione: |  |  |  |
|--------------------------|----------------------------|-------------------------------------------------------------|----------------------------------------------------|--------------------------------|--------------------------------|---------------------------|---------------------|--|--|--|
| 😰 🗖 Fabbricato rurale    | 🔽 Discordan                | iza dati intestatario                                       | Passaggi s                                         | enza atti legali               | 🔲 Bene dev                     | oluto per testar          | mento               |  |  |  |
| Immobile airestero       | Imposta versa              | ata all'estero:                                             |                                                    |                                |                                |                           |                     |  |  |  |
|                          |                            |                                                             |                                                    |                                |                                |                           |                     |  |  |  |
|                          | Cre                        | onistoria discordan                                         | za dati intestatario                               |                                |                                | ×                         |                     |  |  |  |
|                          |                            |                                                             |                                                    |                                |                                |                           |                     |  |  |  |
|                          | G                          | ili elementi da ripor<br>ntestatario" sono i s              | tare nella Sezione I<br>eguenti:                   | l "Cronistoria d               | iscordanza Da                  | ti                        |                     |  |  |  |
|                          |                            | se si tratta di atto r                                      | otarile o giudiziari                               | o, ali estremi di              | trascrizione                   |                           |                     |  |  |  |
|                          | -                          | - se si tratta di successione, gli estremi di registrazione |                                                    |                                |                                |                           |                     |  |  |  |
|                          |                            |                                                             |                                                    | A                              | 🖴 🗈 Ŧ                          | ±                         |                     |  |  |  |
|                          | E                          | Estremi di trascrizione                                     | Estremi di registraz                               | ione                           |                                |                           |                     |  |  |  |
|                          | Γ                          | Ufficio                                                     |                                                    | Registro                       | Anno                           |                           |                     |  |  |  |
|                          |                            | ANCONA                                                      |                                                    | 1234                           | 1985                           |                           |                     |  |  |  |
|                          | 4                          | ANCONA                                                      |                                                    | 5678                           | 2021                           |                           |                     |  |  |  |
|                          |                            |                                                             |                                                    |                                |                                |                           |                     |  |  |  |
|                          |                            |                                                             |                                                    |                                |                                |                           |                     |  |  |  |
|                          |                            |                                                             |                                                    |                                |                                | 1                         |                     |  |  |  |
|                          | -                          | ~                                                           |                                                    |                                | 1                              |                           |                     |  |  |  |
|                          | Ľ                          | 🚡 Copia da altro imn                                        | obile                                              | OK                             | Annu                           | la                        |                     |  |  |  |
|                          |                            |                                                             |                                                    |                                |                                |                           |                     |  |  |  |
|                          | SEZIONE II                 | Contanevolo del                                             | e responsabilità anche penali s                    | lerivanti dal silassio di die  | hiarazioni mendasi pe          | r Kimmohilo:              |                     |  |  |  |
|                          | Cronistoria<br>discordanza | Tipo Catato                                                 | Provincia (side) Co                                | mune amministrativo            | marazioni menaaci, pe          | r i immobile:             |                     |  |  |  |
|                          | Dan mesialario             | U                                                           | 2 3<br>SP L                                        | A SPEZIA                       |                                |                           |                     |  |  |  |
|                          |                            | Codice comune                                               | Foglio Pa<br>5 6                                   | rticella                       | Subalterno<br>7                | Sezione urbana<br>8       |                     |  |  |  |
|                          |                            | <u>E463</u>                                                 | 1 1                                                | DICHIARA                       | 1                              |                           |                     |  |  |  |
|                          | Che gli atti o             | he hanno dato luogo ai passag<br>ESTRE                      | ggi intermedi fra le ditte s<br>MI DI TRASCRIZIONE | ono stati oggetto di tra       | scrizione:                     |                           |                     |  |  |  |
|                          |                            | Ufficio<br>1<br>ANO O                                       |                                                    |                                | Registro Particolare<br>2<br>1 | Anno<br>3<br>2020         |                     |  |  |  |
|                          |                            | Ufficio                                                     |                                                    |                                | Registro Particolare           | Anno                      |                     |  |  |  |
|                          |                            | AP00                                                        |                                                    |                                | 2                              | 2021                      |                     |  |  |  |
|                          |                            |                                                             |                                                    |                                | Registro Particolare<br>2<br>3 | Anno<br>3<br>2022         |                     |  |  |  |
|                          |                            | Che i documenti (denunce di s                               | uccessione) che hanno dato luogo                   | ai passaggi intermedi fra le c | ditte di cui sopra sono stati  | oggetto di registrazione: |                     |  |  |  |
|                          |                            | Ufficio                                                     | ESTREM                                             | Anno                           | Volume                         | Numero                    |                     |  |  |  |
|                          |                            | 1                                                           |                                                    | 2                              | 3                              | 4                         |                     |  |  |  |
|                          |                            | Ufficio<br>1                                                |                                                    | Anno<br>2                      | Volume<br>3                    | Numero<br>4               |                     |  |  |  |
|                          |                            | Ufficio                                                     |                                                    | Anno                           | Volume                         | Numero                    |                     |  |  |  |
|                          |                            | 1                                                           |                                                    | 2                              | 3                              | 4                         |                     |  |  |  |
|                          |                            |                                                             |                                                    |                                |                                | Continuazione             |                     |  |  |  |
|                          |                            |                                                             |                                                    | FIRMA                          |                                |                           |                     |  |  |  |
|                          |                            |                                                             |                                                    |                                |                                |                           | -                   |  |  |  |

Ricordiamo infine che è disponibile on-line la documentazione completa di DE.A.S.